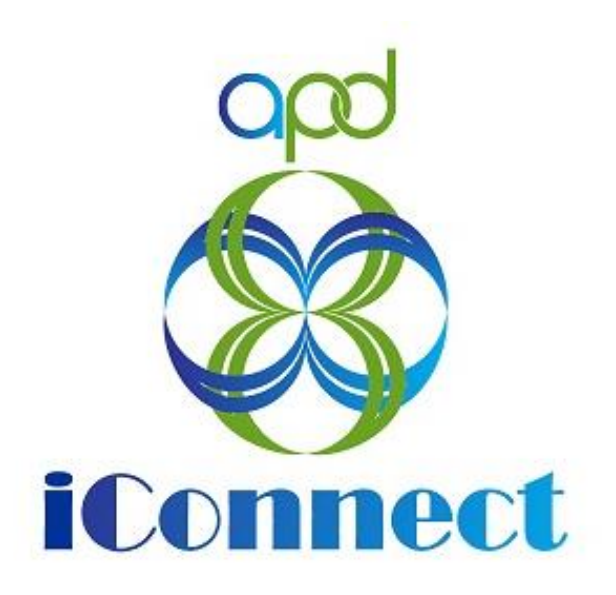

# State of Florida Agency for Persons with Disabilities

Harmony for APD iConnect Admin Actions – Region to Region Provider Expansion Training Manual

Updated: June 09, 2023

# Table of Contents

| Chapter 11   Expansions – Region to Region | 4  |
|--------------------------------------------|----|
| Introduction                               | 4  |
| Region to Region Expansion Note            | 4  |
| Expansion Request Response                 | 6  |
| Complete Provider Expansion Request Form   | 8  |
| Expansion Intake Documentation Note        |    |
| Submit Expansion Request Note              | 15 |
| Submit Expansion Complete Note             |    |
| ROM Review                                 | 20 |
| ROM Signature                              | 23 |
| ROM Approval                               | 25 |
| Add Service Area                           | 27 |
| Add Services                               |    |
| Provider Notification                      |    |
| As Needed: Generate PAARF                  |    |
| As Needed: Send With Cause Denial Letter   |    |

# Chapter 11 | Expansions – Region to Region

## Introduction

FL APD allows active providers to request 3 different types of expansions: expansion of a solo provider to become an agency provider, expansion to provide additional services, and expansion to provide services in additional geographic (service) areas. All expansions follow the same general business process as new provider applications: providers indicate what they'd like to expand, complete/submit required documentation and data, APD reviews and either approves or denies request. The differences in the process are in the documentation/data that the provider must submit and the criteria by which they are evaluated. Unique requirements for each expansion type are described in the following section.

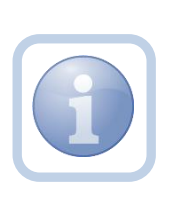

The Service Provider will notify the Home Region that they wish to expand into additional regions via a phone call or email. The Region will direct the Service Provider to complete all tasks, documentation and the Provider Expansion Request form.

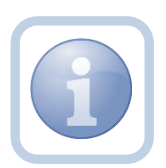

The Specialist/Liaison will want to review Provider Notes to see if there has been any prior expansion requests that have been denied/approved.

## **Region to Region Expansion Note**

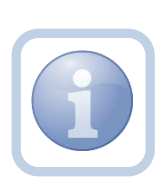

The Service Provider decides that they want to expand to a new region and will create a note to contact the QA Workstream Worker. When the QA Workstream worker receives the expansion note, they will review provider notes to see if there have been any prior expansion requests that have been denied or approved.

1. Set "Role" = Service Provider then click **Go.** 

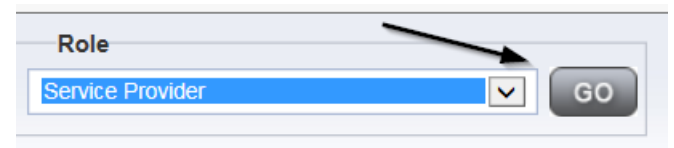

2. Navigate to the **Providers > Notes** tab.

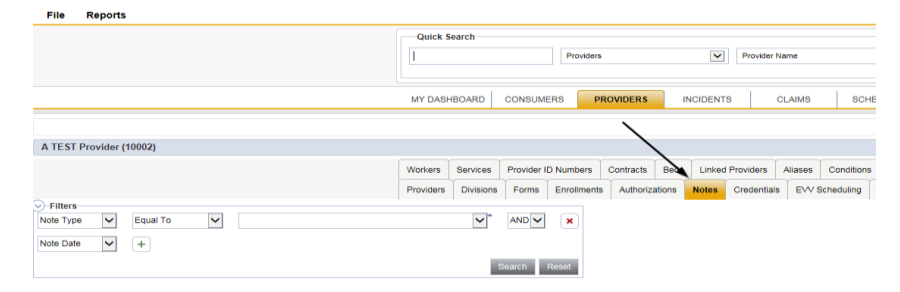

#### 3. Click File > Add Notes

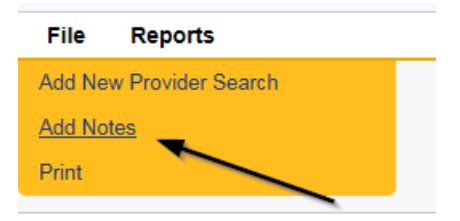

- 4. In the new Provider Note record, update the following fields:
  - a. "Division" = APD
  - b. "Note Type" = Provider Expansion Request
  - c. "Note Subtype" = Region Expansion
  - d. "Description" = Region Expansion
  - e. "Note" = Enter details about the expansion request
  - f. "Status" = Pending
  - g. Click the ellipsis on the "Add Note Recipient" to add the *QA Workstream Worker* as the Note Recipient
  - h. Enter Last Name and Click Search in the pop-up browser window. Select the Name of the worker to attach them to the note

| Notes Details                       |                                              |
|-------------------------------------|----------------------------------------------|
| Division *                          | APD V                                        |
| Note By *                           | Reed, Monica 🗸                               |
| Note Date *                         | 05/19/2023                                   |
| Note Type *                         | Provider Expansion Request 🗸                 |
| Note Sub-Type                       | Region Expansion                             |
| Description                         | Region Expansion                             |
| Note                                | <b>B</b> <i>I</i> <b>U</b> 16px • <b>A</b> • |
| Status*                             | Pending V                                    |
| Date Completed                      |                                              |
|                                     |                                              |
| Attachments                         |                                              |
| Add Attachment                      |                                              |
| Document                            | Description                                  |
| There are no attachments to display |                                              |
| Note Recipients                     |                                              |
| Add Note Recipient:                 | Clear                                        |

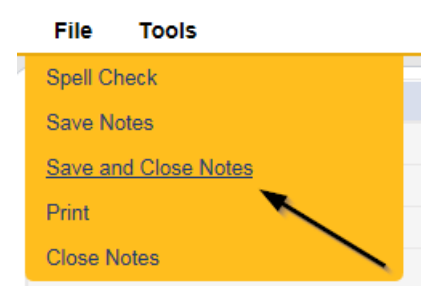

# **Expansion Request Response**

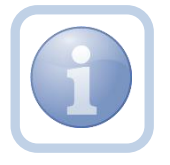

The QA Workstream Worker will determine if the Provider qualifies and will update the pending note with any questions or requests for documentation pertinent to the new service expansion.

1. Set "Role" = Region QA Workstream Worker/Lead then click Go.

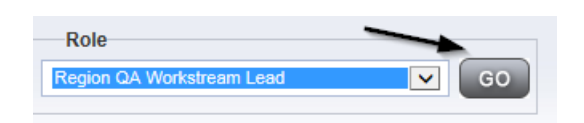

2. Navigate to the **My Dashboard > Providers > Notes > Pending** and click the hyperlink for the Pending notes.

| MY DASHBOARD | C | ONSUMERS     | PROVIDERS          | INCIE | DENTS    | CLAIMS    | SCHEDULE |
|--------------|---|--------------|--------------------|-------|----------|-----------|----------|
| ONSUMERS     |   |              | INCIDENTS          |       |          | PROVIDERS |          |
|              | ۲ | Inquiry Aler | t Notes List       | ۲     | Notes    |           |          |
| lotes        | 0 | Unread Aler  | Unread Alert Notes |       | Complete |           | 3        |
|              |   |              |                    |       | Pending  |           | 11       |

3. Select the Note Type = Provider Expansion Request and Description = Region Expansion and select the pending record via the hyperlink.

| <ul> <li>✓ Filters</li> <li>Status</li> <li>✓</li> <li>NoteType</li> </ul> | Equal To   Pending Equal To  Provider                | Expansion Request | AND V X<br>V AND V X |             |              |         |
|----------------------------------------------------------------------------|------------------------------------------------------|-------------------|----------------------|-------------|--------------|---------|
| NoteType 🗸                                                                 | +                                                    |                   | Search Reset         |             |              |         |
| 6 Notes record                                                             | 6 Notes record(s) returned - now viewing 1 through 6 |                   |                      |             |              |         |
| Provider                                                                   | Note Type                                            | Note Date 🗸       |                      | Description | Author       | Status  |
| Test Provider                                                              | Provider Expansion Request                           | 05/19/2023        | Region Expansion     |             | Reed, Monica | Pending |

- 3. In the pending Note record, update the following fields:
  - a. "Append Text to Note" = Enter details on the next steps the provider must take such as completing the Provider Expansion Request form.
  - b. "Status" = Leave as *Pending*
  - c. Click the ellipsis on the "Add Note Recipient" to add the *Service Provider* as the Note Recipient
  - d. Enter Last Name and Click Search in the pop-up browser window. Select the Name of the worker to attach them to the note

| Notes Details                                                                                                   |                                                                                                    |
|----------------------------------------------------------------------------------------------------|----------------------------------------------------------------------------------------------------|
| Division *                                                                                                    | APD V                                                                                                    |
| Note By *                                                                                                    | Reed, Monica                                                                                                    |
| Note Date *                                                                                                    | 05/19/2023                                                                                                    |
| Note Type *                                                                                                    | Provider Expansion Request 🗸 *                                                                                  |
| Note Sub-Type                                                                                                   | Region Expansion                                                                                                |
| Associated Form ID#                                                                                             |                                                                                                    |
| Description                                                                                                    | Region Expansion                                                                                                |
| Note                                                                                                    | New Text<br>B       I       I Opt • A •         Advise Provider to complete the Provider Expansion Request Form |
|                                                                                                    | Abbeing lear to Hole                                                                                            |
| Status *                                                                                                    | Pending V                                                                                                    |
| Status *<br>Date Completed                                                                                      | Pending V                                                                                                    |
| Status * Date Completed Attachments                                                                             | Pending V                                                                                                    |
| Status * Date Completed Attachments Add Attachment                                                              | Pending V                                                                                                    |
| Status * Date Completed Attachments Add Attachment Document                                                     | Pending V<br>Description                                                                                        |
| Status * Date Completed Attachments Add Attachment Document There are no attachments to display                 | Pending V Description                                                                                           |
| Status * Date Completed Attachments Add Attachment Document There are no attachments to display Note Recipients | Pending V Pending V                                                                                             |

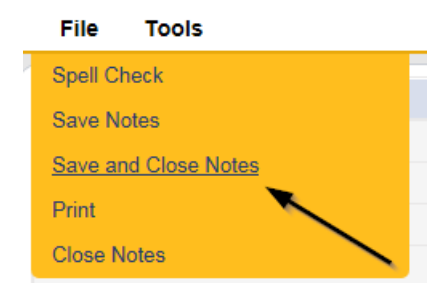

# **Complete Provider Expansion Request Form**

1. Set "Role" = Service Provider then click **Go** 

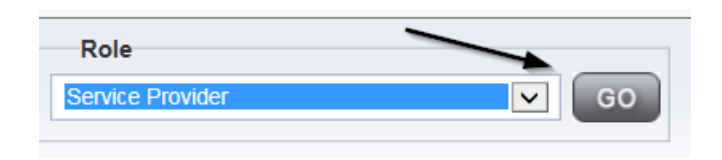

# 2. Navigate to the **Providers > Forms** tab

| File Word Merge                           |                                                           |                    |                    |                     |           |
|-------------------------------------------|-----------------------------------------------------------|--------------------|--------------------|---------------------|-----------|
|                                           |                                                           | Quick Search       |                    |                     |           |
|                                           |                                                           |                    | Provid             | Jers                | ~         |
|                                           |                                                           | MY DASHBOARD       | CONSUMERS          | PROVIDERS           | INCIDENTS |
| TEST Provider (10002)                     |                                                           |                    |                    |                     |           |
|                                           |                                                           | Workers Services   | Provider ID Number | s Contracts Beds    | Linked I  |
|                                           |                                                           | Providers Division | s Forms Enrollm    | ents Authorizations | Notes     |
| Filters<br>atus V Equal To<br>vision V +  | V Draft V                                                 |                    |                    |                     |           |
|                                           |                                                           | Coulon Hobot       |                    |                     |           |
| 31 Forms record(s) returned -             | now viewing 1 through 15                                  |                    |                    |                     |           |
| 31 Forms record(s) returned - Division    | now viewing 1 through 15                                  | Form Name          | e                  |                     |           |
| 31 Forms record(s) returned -<br>Division | now viewing 1 through 15<br>Group Home Facility Checklist | Form Name          | e                  |                     |           |

# 3. Click File > Add Forms

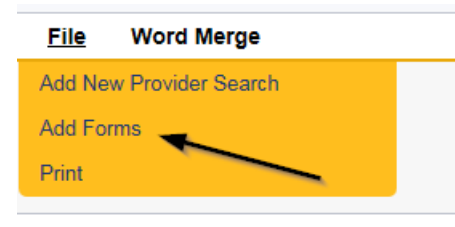

4. Select "Please Select Type" as "Provider Expansion Request" from the drop-down list

| opd iConnect                        |                 |                                 |                  |              |
|-------------------------------------|-----------------|---------------------------------|------------------|--------------|
| File                                |                 |                                 |                  |              |
| Please Select Type: Provider Expans | ion Request_NEW |                                 |                  |              |
| Provider Assessment                 |                 |                                 |                  |              |
| Division *                          | APD V           |                                 | Worker*          | Reed, Monica |
| Review*                             | Initial 🗸       |                                 | Status*          | Draft 🗸      |
| Review Date *                       | 05/10/2023      |                                 | Approved By      |              |
| Approved Date                       |                 |                                 |                  |              |
|                                     |                 |                                 |                  |              |
|                                     |                 | Provider Expans                 | ion Request Form |              |
|                                     |                 | O Solo Provider                 | ·                |              |
| Current Provider Designation.*      |                 | O Agency Provider               |                  |              |
|                                     |                 | O Waiver Support<br>Coordinator |                  |              |
|                                     |                 | O Qualified Organization        |                  |              |

- 5. Update the following Header fields on the form:
  - a. "Division" = APD
  - b. "Review" = Initial
  - c. "Status" = Update to Complete when finished
  - d. Complete all fields on the Provider Expansion Request Form

| File                       |    |
|----------------------------|----|
| Spell Check                |    |
| Save Forms                 | Ë. |
| Save and Add Another Forms | -  |
| Save and Close Forms       | É. |
| Copy From Previous         | 2  |
| Print                      | 2  |
| Close Forms                |    |
|                            |    |

## Sign Provider Expansion Request Form

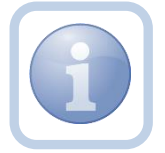

The Service Provider will print, sign, scan and attach the Provider Expansion Request form to the existing note.

1. Set "Role" = Service Provider then click **Go.** 

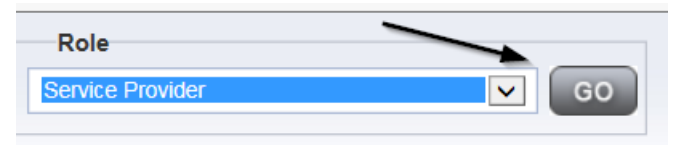

2. Navigate to the **Providers > Forms** tab and click the hyperlink for the Provider Expansion Request form.

| Tes         | Test Provider (21347)                                                                                                    |         |                |             |                     |         |           |                |       |          |                |               |              |              |              |
|-------------|----------------------------------------------------------------------------------------------------|---------|----------------|-------------|---------------------|---------|-----------|----------------|-------|----------|----------------|---------------|--------------|--------------|--------------|
|             |                                                                                                    | 4       | Workers        | Services    | Provider ID Numbers | Contrac | s Beds    | Linked Provide | rs Co | nditions | Service Area   | Admin Actions |              | >            |              |
|             |                                                                                                    |         | Providers      | Divisions   | EVV Activities Fo   | rms En  | roliments | Authorizations | Notes | Creder   | tials EVV Sche | duling CAP    | Appointments | Provider Adj |              |
| ⊙ F<br>Divi | Providers Divisions EVV Activities Forms Enrollments Authorizations Notes Credentials EVV Scheduling CAP Appointments Provider Adj  Filters  Filters  Forms record(s) returned - now viewing I through 3 |         |                |             |                     |         |           |                |       |          |                |               |              |              |              |
|             | Division                                                                                                    | Form ID |                |             | Form                | Name    |           |                |       |          | Review         | Re            | eview Date 🗸 | Status       | Worker       |
|             | APD                                                                                                    | 364     | Provider Expan | nsion Reque | st_NEW 🗲            | _       |           |                |       | Initial  |                | 05/15/2023    |              | Complete     | Reed, Monica |

3. Select **File > Print** from within the completed form.

| File      | Word Merge          |
|-----------|---------------------|
| History   |                     |
| Duplicate | e Assessment        |
| Spell Ch  | eck                 |
| Save For  | rms                 |
| Delete F  | orms                |
| Save and  | d Add Another Forms |
| Save and  | d Close Forms       |
| Print     | ←                   |
| Close Fo  | orms                |

- 4. The Service Provider will print, sign and scan the hard copy and then attach it to the Provider Expansion Request pending note.
- 5. Navigate to the **My Dashboard > Providers > Notes > Pending** and click the hyperlink for the Pending notes.

| MY DASHBOARD | CONSUMERS       | PROVIDERS  | INCIDE | ENTS     | CLAIMS    | SCHEDULE |
|--------------|-----------------|------------|--------|----------|-----------|----------|
| ONSUMERS     |                 | INCIDENTS  |        |          | PROVIDERS |          |
|              | Inquiry Alert I | Notes List | 0      | Notes    |           |          |
| lotes        | 0 Unread Alert  | Notes      | 0      | Complete |           | 3        |
|              |                 |            |        | Pending  |           | 11       |

6. Select the **Note Type = Provider Expansion Request** and **Description = Region Expansion** and select the pending record via the hyperlink.

| C | Status V Equal To V Pending           | ▼ AND ▼ X                  |            |                  |               |         |   |
|---|---------------------------------------|----------------------------|------------|------------------|---------------|---------|---|
|   | NoteType 🗸 🕂                          | Search Reset               |            |                  |               |         |   |
|   | -2 Notes record(s) returned - now vie | ewing 1 through 2          |            | /                |               |         |   |
|   | Provider 🔺                            | Note Type                  | Note Date  | ✗ Description    | Author        | Status  |   |
|   | A Test Provider                       | Provider Expansion Request | 05/15/2023 | Region Expansion | WHERE, DOCUME | Pending | 1 |

- 7. In the pending Note record, complete the following fields:
  - a. "Status" = Leave as Pending
  - b. Click "Add Attachment" and search for the copy of the signed Provider Expansion Request form on the user's device. Click Upload.

| File                  | Browse                                                                  |
|-----------------------|-------------------------------------------------------------------------|
| File Name             | from uploaded file                                                      |
|                       | 🔿 create new                                                            |
|                       |                                                                         |
| Description           |                                                                         |
| Category              | $\checkmark$                                                            |
| Upload<br>Note: Maxim | Upload and Add Another<br>um size for attachment is set to 5.76 MBytes. |

- c. Click the ellipsis on the "Add Note Recipient" to add the *QA Workstream Worker* as the Note Recipient
- d. Enter Last Name and Click Search in the pop-up browser window. Select the Name of the worker to attach them to the note

|                                     | Append Text to Note |
|-------------------------------------|---------------------|
| Status *                            | Pending V           |
| Date Completed                      |                     |
|                                     |                     |
| Attachments                         |                     |
| Add Attachment                      |                     |
| Document                            | Description         |
| There are no attachments to display |                     |
|                                     |                     |
| Note Recipients                     |                     |
| Add Note Recipient:                 | Clear               |

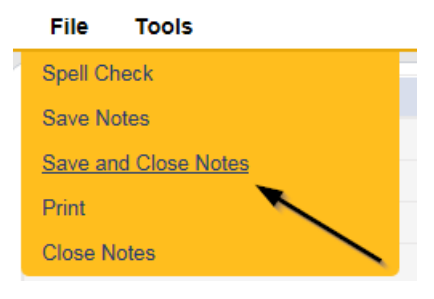

#### **Expansion Intake Documentation Note**

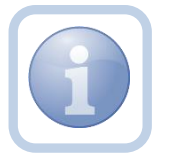

Expansion Intake documentation can include requisite documentation for a qualifying worker. The Service Provider will scan and save a copy of the intake or qualifying worker documentation to their device and attach it to an individual note.

1. Set "Role" = Service Provider then click **Go** 

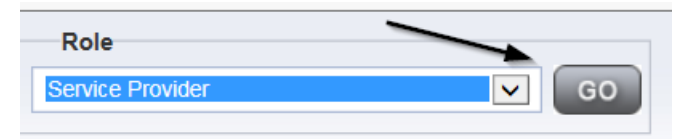

2. Navigate to the **Providers > Notes** tab

| File Reports                                                                 |           |           |             |             |              |        |          |            |         |            |
|------------------------------------------------------------------------------|-----------|-----------|-------------|-------------|--------------|--------|----------|------------|---------|------------|
|                                                                              | Quick S   | earch     |             |             |              |        |          |            |         |            |
|                                                                              | 1         |           |             | Providers   |              |        | ~        | Provider   | Name    |            |
|                                                                              |           |           |             |             |              |        |          |            |         |            |
|                                                                              | MY DASH   | IBOARD    | CONSUME     | RS PI       | ROVIDERS     |        | NCIDENTS | 6          | CLAIMS  | SCH        |
|                                                                              |           |           |             |             | $\mathbf{X}$ |        |          |            |         |            |
| A TEST Provider (10002)                                                      |           |           |             |             |              | <hr/>  |          |            |         |            |
|                                                                              | Workers   | Services  | Provider ID | ) Numbers   | Contracts    | Bed    | Linked   | Providers  | Aliases | Conditions |
|                                                                              | Providers | Divisions | Forms       | Enroliments | Authoriz     | ations | Notes    | Credential | s EW    | Scheduling |
| O Filters         Equal To         V           Note Date         V         + |           | *         | AND 🗸       | ×           |              |        |          |            |         |            |

3. Click File > Add Notes

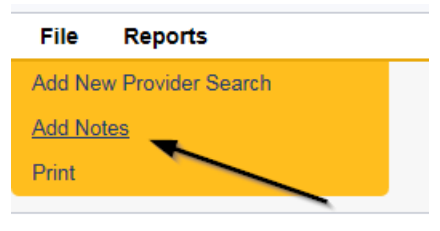

- 4. In the new Note record, update the following fields:
  - a. "Division" = APD
  - b. "Note Type" = Expansion Intake
  - c. "Note Subtype" = Select as appropriate or Qualifying Worker Documentation (if applicable)
    - i. Attestation of Good Moral Character
    - ii. Attestation of Policies/Procedures
    - iii. Final APD iBudget Waiver Sign-off
    - iv. Level II Background Screening
    - v. Org Chart
    - vi. Professional Liability Insurance naming APD as certificate holder
    - vii. Provider Signed MWSA
    - viii. Qlarant Review
    - ix. Qualifying Worker Documentation

- x. SS4/W9
- xi. Transportation Council Approval
- xii. Vehicle Registration/Insurance
- d. "Description" = same as note subtype
- e. "Note" = Enter notes
- f. "Status" = Complete
- g. Click "Add Attachment" and search for the copy of the supporting documentation on the user's device. Click Upload

| File                  | Browse                                                                  |
|-----------------------|-------------------------------------------------------------------------|
| File Name             | from uploaded file     create new                                       |
| Description           |                                                                         |
| Category              |                                                                         |
| Upload<br>Note: Maxim | Upload and Add Another<br>um size for attachment is set to 5.76 MBytes. |

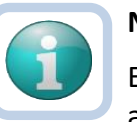

# Note

Each attachment must be under 5.76 MB. A note can have up to 10 attachments.

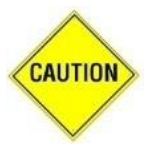

## CAUTION

File names can only include letters, numbers, hyphens, underscores, and spaces. File Names cannot include special characters. You will not be able to open it and view the file.

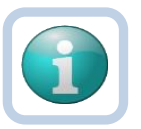

#### Note

The accepted file types include:

- Images: bmp, dot, gif, jpg, jpeg, pict, png, tif, tiff and xps
- Documents: doc, docx, txt, ppt, pptx, and pdf
- Spreadsheet: xls, xlsx
- Sound: wav
- h. Click the ellipsis on the "Add Note Recipient" to add each *Home Region QA Workstream Worker* as the Note Recipient.
- i. Enter Last Name and Click Search in the pop-up browser window. Select the Name of the worker to attach them to the note

| Opp iConnect                        |                                       |
|-------------------------------------|---------------------------------------|
| File Tools                          |                                       |
| Notes Details                       |                                       |
| Division *                          | APD 🗸                                 |
| Note By *                           | Reed, Monica 🗸                        |
| Note Date *                         | 05/10/2023                            |
| Note Type *                         | Expansion Intake 🗸 *                  |
| Note Sub-Type                       | Professional Liability Insurance      |
| Description                         | Professional Liability Insurance      |
| Note                                | B I U 16px - A -<br>Attached document |
| Status *                            | Complete 🗸                            |
| Date Completed                      | 05/10/2023                            |
| Attachments                         |                                       |
| Add Attachment                      |                                       |
| Document                            | Description                           |
| There are no attachments to display | $\sim$                                |
| Note Recipients                     |                                       |
| Add Note Recipient:                 | Clear                                 |

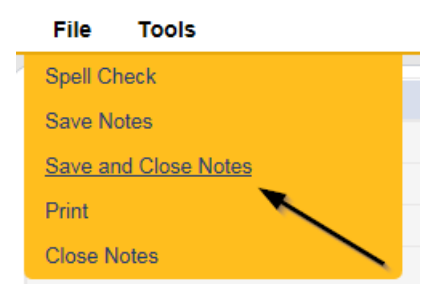

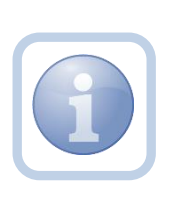

Repeat Steps 4-5 until a supporting documentation has been attached. Here is the internet URL for regions with a link for region staff information Regional Offices | APD - Agency for Persons with Disabilities - State of Florida (myflorida.com)

#### **Submit Expansion Request Note**

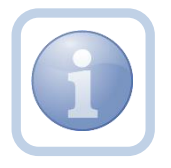

When the Service Provider has completed the expansion request and attached all required intake documentation, they will create a note to submit the request to the *Home* Region QA Workstream Worker.

1. Set "Role" = Service Provider then click Go.

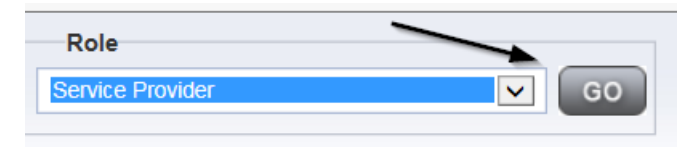

 Navigate to the My Dashboard > Providers > Notes > Pending and click the hyperlink for the Pending notes.

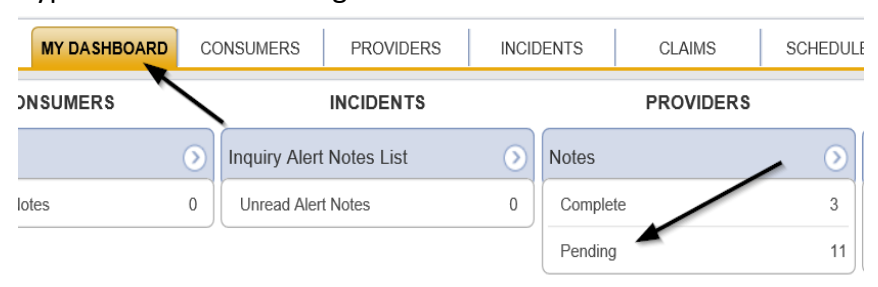

3. Select the Note Type = Provider Expansion Request and Description = Region Expansion and select the pending record via the hyperlink.

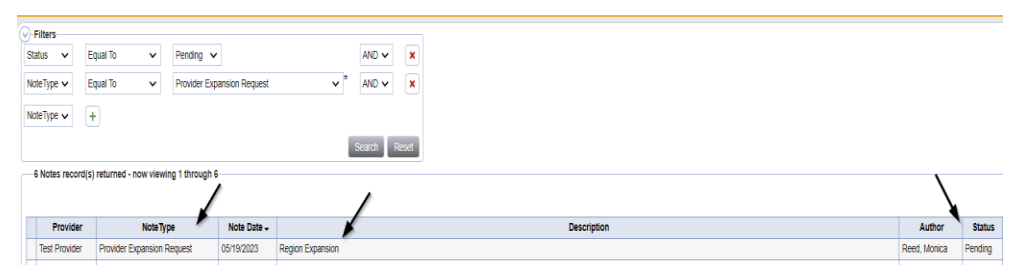

- 4. In the pending Note record, update the following fields:
  - a. "Note Subtype" = Update to Ready to Submit
  - b. "Description" = Update to Region to Region Expansion Request
  - c. "Note" = Enter notes
  - d. "Status" = Pending
  - e. Click the ellipsis on the "Add Note Recipient" to add the *Home QA Workstream Worker* as the Note Recipient for each region into which they wish to expand
  - f. Enter Last Name and Click Search in the pop-up browser window. Select the Name of the worker to attach them to the note

| OP iConnect                         |                                              |
|-------------------------------------|----------------------------------------------|
| File Tools                          |                                              |
| Notes Details                       |                                              |
| Division *                          | APD 🗸                                        |
| Note By *                           | Reed, Monica                                 |
| Note Date *                         | 05/10/2023                                   |
| Note Type *                         | Provider Expansion Request 🗸                 |
| Note Sub-Type                       | Ready To Submit                              |
| Description                         | Region to Region Expansion Request           |
| Note                                | <b>B</b> <i>I</i> <u>U</u> 16px → <b>A</b> → |
| Status *                            | Pending V                                    |
| Date Completed                      |                                              |
| Attachments                         |                                              |
| Add Attachment                      |                                              |
| Document                            | Description                                  |
| There are no attachments to display |                                              |
| Note Recipients                     | X                                            |
| Add Note Recipient:                 | Clear                                        |

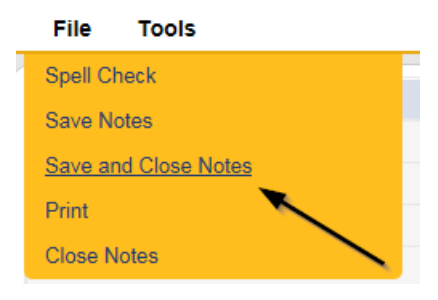

6. Upon saving the note, two Workflow Wizards are triggered. One is due in 30 calendar days, the second is due 75 days from the note creation date.

| opd iConnect                                                                                       |  |  |  |  |  |  |
|----------------------------------------------------------------------------------------------------|--|--|--|--|--|--|
| File Reports                                                                                       |  |  |  |  |  |  |
|                                                                                                    |  |  |  |  |  |  |
| Workflow Wizard                                                                                    |  |  |  |  |  |  |
| Validate Provider has<br>submitted all required<br>documentation                                   |  |  |  |  |  |  |
| Validate all documentation<br>has been provided. If no.<br>close the Provider<br>Expansion Request |  |  |  |  |  |  |
|                                                                                                    |  |  |  |  |  |  |

- a. Tickler "Validate Provider has submitted all required documentation"
  - i. Due on the *30th* calendar day from the "Provider Expansion Request/Ready to Submit" completed note
- b. Tickler "Validate all documentation has been provided. If no, close the Provider Expansion request
  - i. Due on the **75th** calendar day from the "Provider Expansion Request/Ready to Submit" completed note
- c. Assigned to the Specialist/Liaison (Monitor 1)
- 7. The QA Workstream Worker can access Ticklers via My Dashboard.
  - a. Go to **My Dashboard > Providers** and scroll down to the Ticklers Panel. Click on the **Ticklers** link to open the Tickler Queue.

## Submit Expansion Complete Note

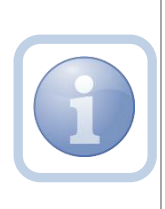

The Home Region QA Workstream Worker will review the Provider record, forms, and all documentation. If not complete, they will respond accordingly and update the Pending Note requesting information. If complete, they will create a note to inform the Service Provider that the request will be reviewed.

1. Set "Role" = Region QA Workstream Worker then click **Go.** 

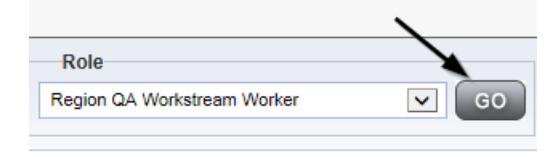

2. Navigate to the **My Dashboard > Providers > Notes > Pending** and click the hyperlink for the Pending notes.

| MY DASHBOAR | DC              | ONSUMERS     | PROVIDER     | s inc | IDENTS   | CLAIMS    | SCHEDULE |
|-------------|-----------------|--------------|--------------|-------|----------|-----------|----------|
| ONSUMERS    | $\overline{\ }$ |              | INCIDENTS    |       |          | PROVIDERS |          |
|             | ۲               | Inquiry Aler | t Notes List | ۲     | Notes    |           |          |
| lotes       | 0               | Unread Aler  | rt Notes     | 0     | Complete |           | 3        |
|             |                 |              |              |       | Pending  |           | 11       |

3. Select the **Note Type = Provider Expansion Request** and **Description = Ready to Submit** and select the pending record via the hyperlink.

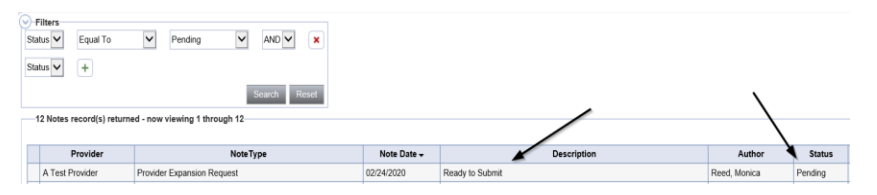

- 4. In the pending Note record, update the following fields:
  - a. "Note Subtype" = Update to *Request Complete* or leave as *Ready to Submit* if all information has not been provided
  - b. "Description" = Update to *Request Complete* only if all information has been provided
  - c. "Append Text to Note" = Enter notes and list any missing documentation or if any corrections need to be made.
  - d. "Status" = Update to *Complete* only if applicable
  - e. Click the ellipsis on the "Add Note Recipient" to add the *Service Provider* as the Note Recipient
  - f. Enter Last Name and Click Search in the pop-up browser window. Select the Name of the worker to attach them to the note

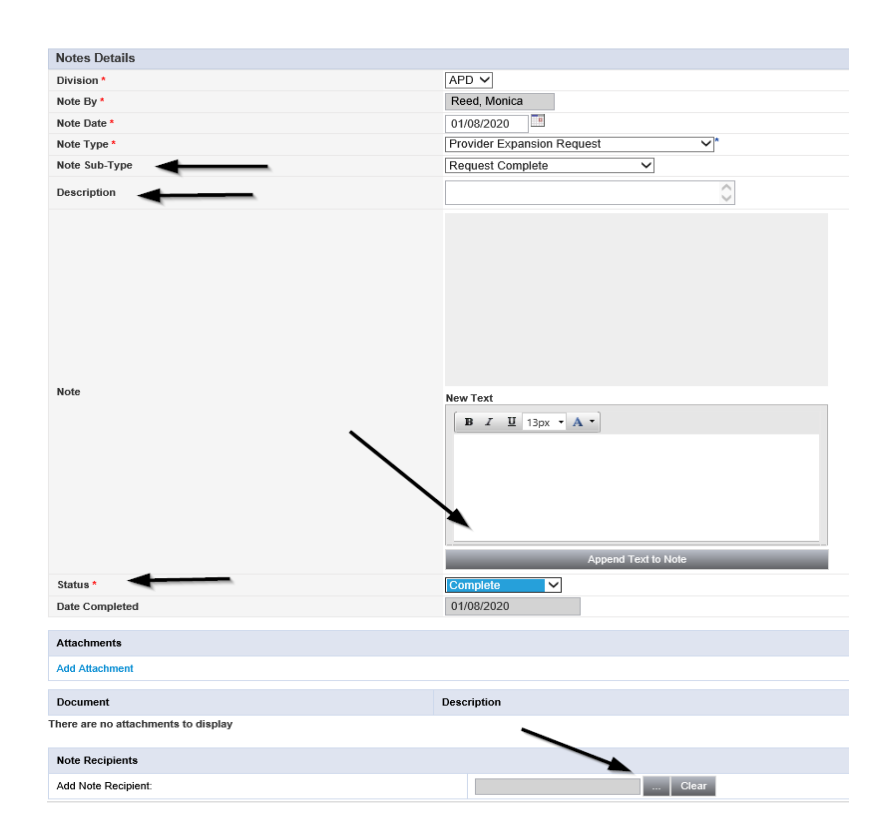

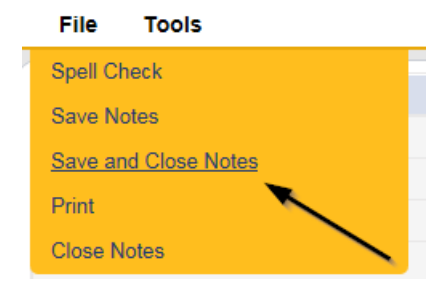

#### **ROM Review**

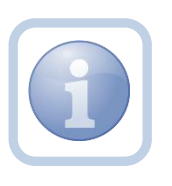

If the Region-to-Region expansion request is approved, the *Home Region* QA Workstream Worker will generate the Final APD iBudget Waiver Sign-off form and include all the regions to which the expansion has been approved for.

1. Set "Role" = Region QA Workstream Worker then click Go.

|                             | >     |
|-----------------------------|-------|
| Role                        |       |
| Region QA Workstream Worker | GO GO |
|                             |       |

2. Navigate to the **Providers** chapter and enter the Provider's name in the Quick Search filter and click Go.

| Qcd iConnect |                                  |                      | Welc<br>6/20/ |
|--------------|----------------------------------|----------------------|---------------|
| File         |                                  |                      |               |
|              | Quick Search                     |                      |               |
|              | A Test Provider X Providers      | Provider Name        | ♥ G0          |
|              | MY DASHBOARD CONSUMERS PROVIDERS | INCIDENTS CLAIMS SCH | IEDULER       |
| S Filters    |                                  |                      |               |

# 3. Navigate to the **Providers > Forms** tab.

| oœ i€enn                                               | ect                                |                    |           |                 |          |                |           |
|--------------------------------------------------------|------------------------------------|--------------------|-----------|-----------------|----------|----------------|-----------|
| File Word Merge                                        |                                    |                    |           |                 |          |                |           |
|                                                        |                                    | Quick Se           | earch     |                 | roviders |                | ~         |
|                                                        |                                    | MY DASH            | BOARD     | CONSUMERS       | PRO      | VIDERS         | INCIDENTS |
| A TEST Provider (10002)                                |                                    |                    |           |                 |          |                |           |
|                                                        |                                    | Workers            | Services  | Provider ID Nun | nbers C  | Contracts Bed  | Is Linked |
|                                                        |                                    | Providers          | Divisions | Forms Enr       | oliments | Authorizations | Notes     |
| Filters       Status     Equal To       Division     + | Draft 🗸                            | AND V<br>Search Re | ×         |                 |          |                |           |
|                                                        | ned - now viewing 1 through 15     |                    |           |                 |          |                |           |
| Division                                               |                                    | F                  | orm Name  |                 |          |                |           |
| APD                                                    | Group Home Facility Checklist      |                    |           |                 |          |                |           |
| APD                                                    | Group Home Personnel Record Review |                    |           |                 |          |                |           |
| APD                                                    | Provider Enrollment Application    |                    |           |                 |          |                |           |

4. Select Word Merge > Final APD iBudget Waiver Sign-Off Form.

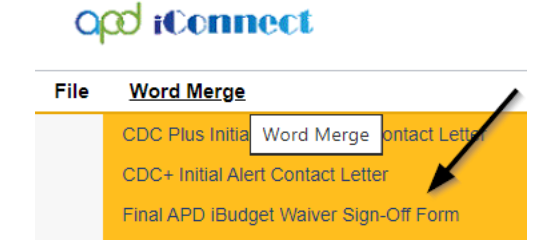

5. Generate and Open the Word Merge document for editing and *include all regions to which the expansion is approved for*.

| Generate Merge Document<br>Click the "Open Document" button to open the<br>Merge Document for editing.<br>Open Document |    |
|----------------------------------------------------------------------------------------------------|----|
| iBudget Florida                                                                                                    | da |
| Final iBudget Waiver Sign-Off Form                                                                                      |    |
| Provider Name: Test Provider                                                                                            |    |
| DBA (if applicable):                                                                                                    |    |
| Contact Name: John Test                                                                                                 |    |
| Provider Address: 9125 Branchwater Ct Jacksonville, FL 32244                                                            |    |
| Email Address:                                                                                                    |    |
| Phone Number:                                                                                                    |    |
| Designation: Solo:  Agency:  Qualified Organization:  WSC of a Qualified Organization:                                  |    |
| Home Region: Click to Select Region.                                                                                    |    |
| Approved Regions: Northwest 🗌 Northeast 🗌 Central 🗌 Suncoast 🗌 Southeast 🗌 Southern 🗌                                   |    |

- 6. Save the Word Merge Document and Click Upload and Save to Note.
- 7. Update the following fields on the Notes Detail Screen:
  - a. "Division" = APD
  - b. "Note Type" = Expansion Request
  - c. "Note Subtype" = ROM Review
  - d. "Description" = ROM Review
  - e. "Note" = Enter notes to direct the ROM to review and sign
  - f. "Status" = Pending
  - g. Click the ellipsis on the "Add Note Recipient" to add the *NEW Region ROM/Designee* as the Note Recipient. *NOTE:* if there are multiple regions that are requested then add those *ROM/Designees* as note recipients and the Home Region ROM/Designee will sign the Final APD iBudget Waiver Sign-Off form.
  - h. Enter Last Name and Click Search in the pop-up browser window. Select the Name of the worker to attach them to the note

| opd iConnect |                                           |                                                                                              |                                                       |  |  |  |  |
|--------------|-------------------------------------------|----------------------------------------------------------------------------------------------|-------------------------------------------------------|--|--|--|--|
| File Tools   |                                           |                                                                                              |                                                       |  |  |  |  |
| iotes        | Notes Details                             |                                                                                              |                                                       |  |  |  |  |
|              | Division *                                | APD 🗸                                                                                        |                                                       |  |  |  |  |
|              | Note By*                                  | Reed, Monica                                                                                 |                                                       |  |  |  |  |
|              | Note Date *                               | 05/10/2023                                                                                   |                                                       |  |  |  |  |
|              | Note Type *                               | Expansion Request V                                                                          |                                                       |  |  |  |  |
|              | Note Sub-Type                             | ROM Review                                                                                   | ✓ *                                                   |  |  |  |  |
|              | Associated Form ID#                       |                                                                                              |                                                       |  |  |  |  |
|              | Description                               | ROM Review                                                                                   | 1.                                                    |  |  |  |  |
|              | Note                                      | on 518/283 at 518 PM, Roo<br>Please review and Sign<br>New Text<br>B I U Topx • A •<br>Appen | ica Red wrote:                                        |  |  |  |  |
|              | Status *                                  | Pending V                                                                                    |                                                       |  |  |  |  |
|              | Date Completed                            |                                                                                              |                                                       |  |  |  |  |
|              | Attachments                               |                                                                                              |                                                       |  |  |  |  |
|              | Add Attachment                            |                                                                                              |                                                       |  |  |  |  |
|              | Document                                  | 、<br>、                                                                                       | Description                                           |  |  |  |  |
|              | FINALAPD iBudget Waiver Sign-Off Form.pdf |                                                                                              | Word Template: Final APD iBudget Waiver Sign-Off Form |  |  |  |  |
|              | Note Recipients                           | X                                                                                            |                                                       |  |  |  |  |
|              | Add Note Recipient:                       |                                                                                              | Clear                                                 |  |  |  |  |

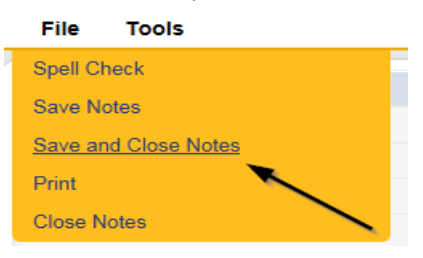

# **ROM Signature**

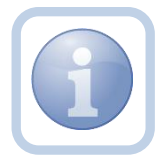

The *Home* Region ROM/Designee will print, sign, and attach a copy of the Final APD iBudget Waiver Sign-off form to the existing pending note.

1. Set "Role" = ROM/Deputy ROM then click **Go.** 

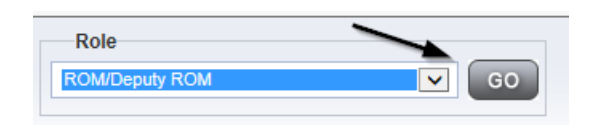

2. Navigate to the **My Dashboard > Providers > Notes > Pending** and click the hyperlink for the Completed notes.

| MY DASHBOARD |                 | ONSUMERS     | PROVIDERS    | INCIE | DENTS    | CLAIMS    | SCHEDULE |
|--------------|-----------------|--------------|--------------|-------|----------|-----------|----------|
| ONSUMERS     | $\overline{\ }$ |              | INCIDENTS    |       |          | PROVIDERS |          |
|              | ۲               | Inquiry Aler | t Notes List | ۷     | Notes    |           |          |
| lotes        | 0               | Unread Aler  | rt Notes     | 0     | Complete |           | 3        |
|              |                 |              |              |       | Pending  |           | 11       |

3. Select the **Note Type = Expansion Request and Description = ROM Review** and select the record via the hyperlink

| S-Filter | S                                                   |               |                   |              |            |            |             |  |
|----------|-----------------------------------------------------|---------------|-------------------|--------------|------------|------------|-------------|--|
| Status   | ✓ Equal To                                          | Complete 🗸    |                   | AND 🗸 🗙      |            |            |             |  |
| NoteTy   | e 🗸 Equal To 🗸                                      | Expansion Req | uest 🗸 *          | AND 🗸        |            |            |             |  |
| NoteTy   | be ✔ +                                              |               |                   |              |            |            |             |  |
|          |                                                     |               |                   | Search Reset | \          |            |             |  |
| (1 Not   | (Notes record(s) returned - now viewing 1 through ) |               |                   |              |            |            |             |  |
|          | Provider .                                          |               |                   |              | Note Date  |            | Description |  |
|          | Test Provider                                       |               | Expansion Request |              | 05/10/2023 | ROM Review |             |  |

4. Click on the attachment within the ROM Review note and then click **Open** on the popup message box.

| Document                                   | Description                                           |
|--------------------------------------------|-------------------------------------------------------|
| FINAL APD iBudget Waiver Sign-Off Form.pdf | Word Template: Final APD iBudget Waiver Sign-Off Form |

- 5. Open the attachment and Print.
- 6. The ROM will sign the hard copy and save it to the existing Pending note in the next section.

#### **ROM Approval**

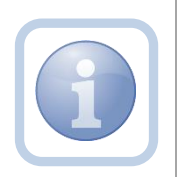

The *Home* Region ROM/Designee signs the Final APD iBudget Waiver Sign-off form, they will scan and save an electronic copy to a specified folder on their device. They will update the existing note to advise the *New* Region QA Workstream Worker that the expansion has been approved.

1. Set "Role" = ROM/Deputy ROM then click Go.

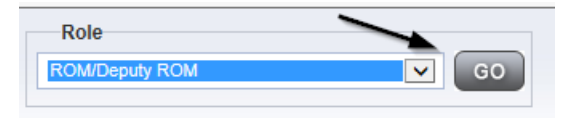

 Navigate to the My Dashboard > Providers > Notes > Pending and click the hyperlink for the Pending notes.

PROVIDERS

| Notes    | ۲  |
|----------|----|
| Complete | 27 |
| Pending  | 10 |

3. Select the **Note Type = Expansion Request and Description = ROM Review** and select the record via the hyperlink.

| Statu:<br>NoteT | ers<br>s V<br>iype V | Equal To<br>Equal To | <b>~</b>  | Complete 🗸<br>Expansion Req | uest              | ✓* | AND ✔<br>AND ✔ | ×     |             |  |            |  |
|-----------------|----------------------|----------------------|-----------|-----------------------------|-------------------|----|----------------|-------|-------------|--|------------|--|
|                 | otes recor           | d(s) returned - no   | ow viewii | ng 1 through 1)-            |                   | S  | earch F        | leset |             |  | <b>`</b>   |  |
|                 | Provider 🔺           |                      | NoteType  |                             |                   |    | Note Date      |       | Description |  |            |  |
|                 | Test Pro             | ovider               |           |                             | Expansion Request |    |                |       | 05/10/2023  |  | ROM Review |  |

- 4. In the existing Note record, update the following fields:
  - a. "Note Subtype" = Update to ROM Approval
  - b. "Description" = Update to ROM Approval
  - c. "Note" = Enter notes
  - d. "Status" = Update to Complete
  - e. Click "Add Attachment" and search for the copy of the signed Final APD iBudget Waiver Sign-off form on the user's device. Click Upload

| File                  | Browse                                                                  |
|-----------------------|-------------------------------------------------------------------------|
| File Name             | from uploaded file                                                      |
|                       | 🔿 create new                                                            |
|                       |                                                                         |
| Description           |                                                                         |
| Category              | $\checkmark$                                                            |
| Upload<br>Note: Maxim | Upload and Add Another<br>um size for attachment is set to 5.76 MBytes. |

- f. Click the ellipsis on the "Add Note Recipient" to add the *Home/New Region QA Workstream Worker* as the Note Recipient
- g. Enter Last Name and Click Search in the pop-up browser window. Select the Name of the worker to attach them to the note

| Notes Details                              |                                                                                                    |
|--------------------------------------------|----------------------------------------------------------------------------------------------------|
| Division *                                 | APD 🗸                                                                                                    |
| Note By *                                  | Reed, Monica                                                                                                    |
| Note Date *                                | 05/10/2023                                                                                                    |
| Note Type *                                | Expansion Request V                                                                                                    |
| Note Sub-Type                              | ROM Approval 🗸 *                                                                                                    |
| Associated Form ID#                        |                                                                                                    |
| Description                                | ROM Approval                                                                                                    |
| Note                                       | On \$/38/2023 at 9:30 PM, Monica Reed wrote:<br>Please review and sign  New Text  E I I Opx  A   Append Text to Note  Append Text to Note |
| Status *                                   | Complete V                                                                                                    |
| Date Completed                             | 05/11/2023                                                                                                    |
| Attachments                                |                                                                                                    |
| Add Attachment                             |                                                                                                    |
| Document                                   | Description                                                                                                    |
| FINAL APD iBudget Waiver Sign-Off Form.pdf | Word Template: Final APD iBudget Waiver Sign-Off Form                                                                                     |
|                                            |                                                                                                    |
| Note Recipients                            |                                                                                                    |
| Add Note Recipient:                        | Clear                                                                                                    |

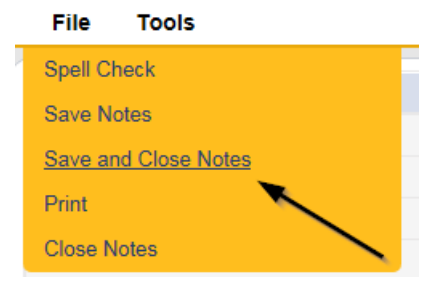

#### **Add Service Area**

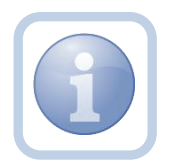

The *New* Region QA Workstream Worker will update the Service Area if applicable in the for the region to region expansion.

1. Set "Role" = Region QA Workstream Worker then click Go.

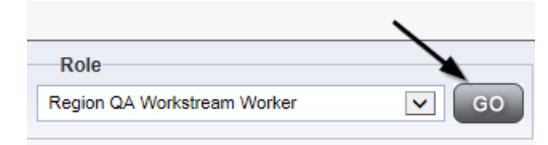

2. Navigate to the **Providers** chapter and enter the Provider's name in the Quick Search filter and click Go.

| QC iConnect |                 |                     |                  | Welc<br>6/20/2 |
|-------------|-----------------|---------------------|------------------|----------------|
| File        |                 |                     |                  |                |
|             | Quick Search    |                     |                  |                |
|             | A Test Provider | X Providers         | Provider Name    | GO             |
|             | MY DASHBOARD    | CONSUMERS PROVIDERS | INCIDENTS CLAIMS | SCHEDULER      |
| Pritters    |                 | 1                   |                  |                |

3. Navigate to the **Providers > Service Area** tab.

| A TEST Provider (10002) |   |           |           |                 |      |           |       |                |        |      |          | ~   |              |     |
|-------------------------|---|-----------|-----------|-----------------|------|-----------|-------|----------------|--------|------|----------|-----|--------------|-----|
|                         | < | Workers   | Services  | Provider ID Num | bers | Contracts | Beds  | Linked Provid  | ers Al | ases | Conditio | ons | Service Area | Adn |
|                         |   | Providers | Divisions | EVV Activities  | Form | s Enrolln | nents | Authorizations | Notes  | Crea | dentials | EV  | / Scheduling | CAP |
| Service Area            |   |           |           |                 |      |           |       |                |        |      |          |     |              |     |

5. If applicable, Select **File > Edit Service Area** to update the Provider's approved Service Area.

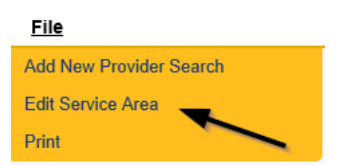

6. Select the additional approved <u>Region</u> and move it to the right column. The County, City and Zip Code fields will automatically populate for that Region.

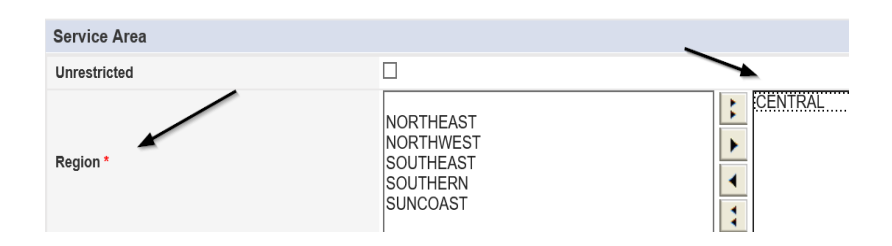

7. When finished, click File > Save and Close Service Area

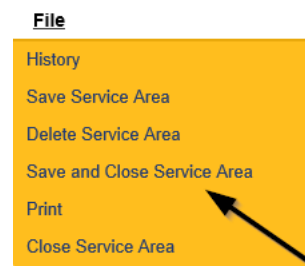

### **Add Services**

The *New* Region QA Workstream Worker will add new services for the region to region expansion when geographic rates are needed.

If this expansion request is in conjunction with a Behavior Focused, Intensive Behavioral, Enhanced Intensive Behavior or Medical Enhanced Intensive Behavior service level designation, the QA Workstream Worker will need to add the services, but disable the "active" checkbox. Additionally, the Active date will need to be in the future to allow time for the designation approval.

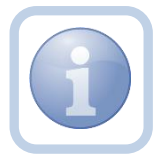

| APD v<br>Development<br>Residential Habitation Child - Basic (day)<br>0998-BasD<br>07/01/2023                                                                            |
|----------------------------------------------------------------------------------------------------|
| APD •<br>Day Residential Habiitation Child - Basic (day) 0996-Basic 07/01/2023                                                                                           |
| APD 0           Day           Residential Habitation Child - Basic (day)           0998-Bas0           0701/2023           3           538 80                            |
| Day         Day           Residential Habilitation Child - Basic (day)         0998-Basic           0701/2023         1           3         3           538.80         1 |
| Residential Habitation Child - Basic (day) 0998-Basic 07/01/2023  \$38.80  \$38.80                                                                                       |
| 0998-BasD<br>0701/2023 III<br>S38-80                                                                                                    |
| 07/01/2023 2 3 5 38 80                                                                                                    |
| \$38.80                                                                                                    |
| \$38.80                                                                                                    |
|                                                                                                    |
|                                                                                                    |
|                                                                                                    |
| 0                                                                                                    |
| Agency                                                                                                    |
| ABBEVILLE<br>ACADIA<br>ACCOMACK<br>ACCOMACK<br>ACADIA<br>ACCOMACK<br>ADA<br>ADA<br>ADA<br>ADA<br>ADA<br>ADA<br>ADA<br>ADA<br>ADA<br>AD                                   |
|                                                                                                    |
|                                                                                                    |

1. Set "Role" = Region QA Workstream Worker then click Go.

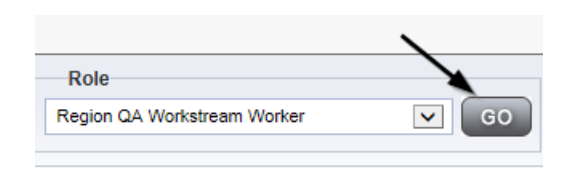

2. Navigate to the **Providers** chapter and enter the Provider's name in the Quick Search filter and click Go.

| Qcd iConnect |                                  |                  | Welc<br>6/20/ |
|--------------|----------------------------------|------------------|---------------|
| File         |                                  | $\sim$           |               |
|              | Quick Search                     |                  |               |
|              | A Test Provider X Providers      | Provider Name    | GO            |
|              |                                  |                  |               |
|              | MY DASHBOARD CONSUMERS PROVIDERS | INCIDENTS CLAIMS | SCHEDULER     |
| Filters      |                                  |                  |               |

3. Navigate to the **Providers > Services** tab.

|                         |   | MY DASH   | IBOARD    | CONSUMERS       | PRO    | /IDER \$ |
|-------------------------|---|-----------|-----------|-----------------|--------|----------|
| A TEST Provider (10002) |   |           | •         |                 |        |          |
|                         | • | Workers   | Services  | Provider ID Num | bers C | ontracts |
|                         |   | Providers | Divisions | EVV Activities  | Forms  | Enrollme |
| >-Filters               |   |           |           |                 |        |          |

#### 4. Select File > Add Services.

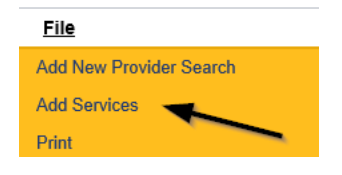

- 5. In the new services record, update the following fields:
  - a. "ServiceID" = Select the approved Service Code
  - b. "Division" = APD

c. "Active Date" = the effective date of Final APD iBudget Waiver Sign-Off Form NOTE: The '0000 – WVR' service code MUST BE ADDED for providers to create non-billable notes.

| Service             |            |
|---------------------|------------|
| ServiceID *         |            |
| Service Code        |            |
| Division *          | ~          |
| Unit Type           |            |
| Service Description |            |
| Secondary Code *    |            |
| Active Date *       | 05/15/2023 |

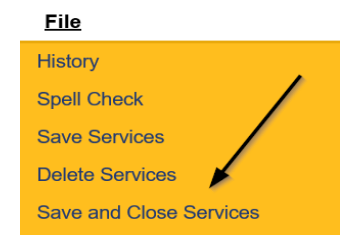

7. Repeat steps 4 – 6 to add additional services

#### **Provider Notification**

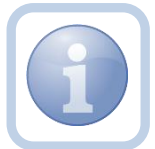

After ROM approval and services are added, the *Home* Region QA Workstream Worker will send the signed Final APD iBudget Waiver Sign-Off form to the provider.

1. Set "Role" = Region QA Workstream Worker then click Go.

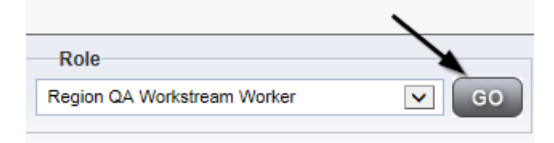

2. Navigate to the **Providers > Notes** tab.

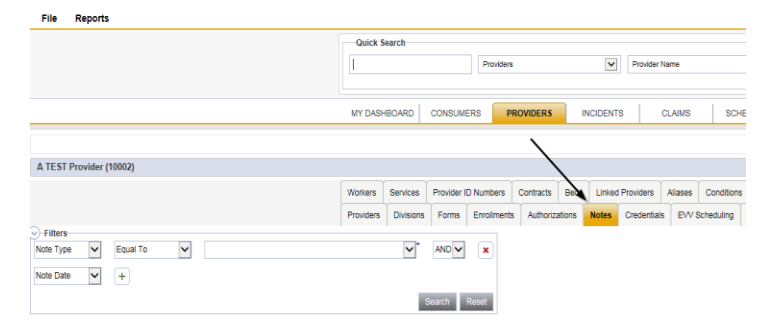

3. Click File > Add Notes.

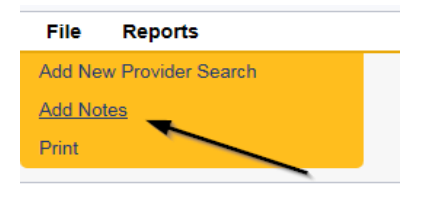

- 4. In the new Note record, update the following fields:
  - a. "Division" = APD
  - b. "Note Type" = Provider Expansion Request
  - c. "Note Subtype" = Final APD iBudget Waiver Sign-Off
  - d. "Description" = Final APD iBudget Waiver Sign-Off
  - e. "Note" = Enter notes
  - f. "Status" = Complete
  - g. Click "Add Attachment" and search for the copy of the signed Final APD iBudget Waiver Sign-off form on the user's device. Click Upload.

| File                  |                                                              | Browse      |
|-----------------------|--------------------------------------------------------------|-------------|
| File Name             | from uploaded file                                           |             |
|                       | create new                                                   |             |
| Description           |                                                              | /           |
| Category              | ~                                                            |             |
| Upload<br>Note: Maxim | Upload and Add Another<br>um size for attachment is set to 5 | .76 MBytes. |

- h. Click the ellipsis on the "Add Note Recipient" to add the *Service Provider* as the Note Recipient for each region into which they wish to expand
- i. Enter Last Name and Click Search in the pop-up browser window. Select the Name of the worker to attach them to the note

| File loois                          |                                   |
|-------------------------------------|-----------------------------------|
| Notes Details                       |                                   |
| Division *                          | APD V                             |
| Note By *                           | Reed, Monica 🗸                    |
| Note Date *                         | 05/11/2023                        |
| Note Type *                         | Provider Expansion Request 🗸      |
| Note Sub-Type                       | Final APD iBudget Waiver Sign-off |
| Associated Form ID#                 |                                   |
| Description                         | Final APD iBudget Waiver Sign-off |
| Note                                | <b>B Z U</b> 16px <b>→ A →</b>    |
| Status *                            | Complete 🗸                        |
| Date Completed                      | 05/11/2023                        |
| Attachments                         |                                   |
| Add Attachment                      |                                   |
| Document                            | Description                       |
| There are no attachments to display |                                   |
| Note Recipients                     |                                   |
| Add Note Recipient:                 | Clear                             |

| _ | File          | Tools          |  |
|---|---------------|----------------|--|
|   | Spell C       | heck           |  |
|   | Save N        | lotes          |  |
|   | <u>Save a</u> | nd Close Notes |  |
|   | Print         |                |  |
|   | Close N       | Notes          |  |

#### As Needed: Generate PAARF

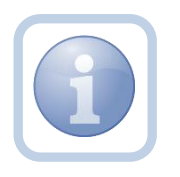

If the region to region service expansion is denied and it is a without cause denial, the *Home* Region QA Workstream Worker will proceed to Chapter 25 to follow the PAARF process for issuing the without cause expansion denial.

## As Needed: Send With Cause Denial Letter

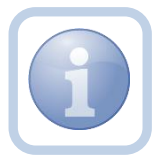

If the Region- to-Region request is denied due to with cause, the *Home* Region QA Workstream Worker will generate the handbook denial notice and attach it to a note in the Provider record.

1. Set "Role" = Region QA Workstream Worker then click Go.

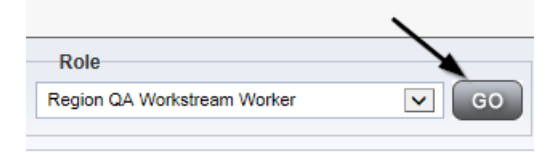

2. Navigate to the **Providers** chapter and enter the Provider's name in the Quick Search filter and click Go.

| appl iConnect |                 |           |           |           |              |           | Welc<br>6/20/2 |
|---------------|-----------------|-----------|-----------|-----------|--------------|-----------|----------------|
| File          |                 |           |           |           | >            |           |                |
|               | Quick Search    |           |           |           |              |           |                |
|               | A Test Provider | X Pro     | oviders   | V P       | rovider Name | <b>v</b>  | GO             |
|               | MY DASHBOARD    | CONSUMERS | PROVIDERS | INCIDENTS | CLAIMS       | SCHEDULER |                |
| O Filters     |                 | /         |           |           |              |           |                |

3. The Provider's record will display. Navigate to the **Providers > Providers** tab.

|                         | MY DASH   | IBOARD    | CONSUME     | RS P       | ROVIDERS  |      |
|-------------------------|-----------|-----------|-------------|------------|-----------|------|
|                         |           |           |             | /          |           |      |
| A TEST Provider (10002) |           |           |             |            |           |      |
|                         | Workers   | Services  | Provider IE | ) Numbers  | Contracts | E    |
|                         | Providers | Divisions | Forms       | Enrollment | s Authori | zati |

4. Generate the Word Merge > Provider Expansion Denial with Cause – Region.

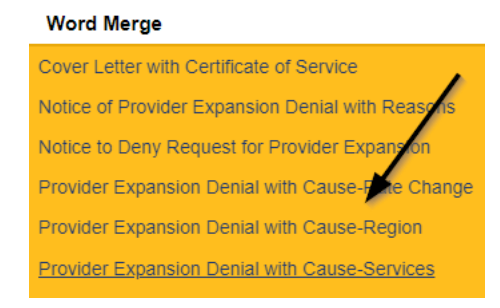

5. Select **Open Document** to open the Word Merge document for editing.

| File                        |
|-----------------------------|
|                             |
|                             |
| Generate Merge Document     |
| Merge Document for editing. |
| Open Document               |

- 6. Save the Word Merge Document to the device device by clicking the **Save** button and then **Open.**
- 7. Edit the Word Merge Document as necessary.
- 8. When finished with editing the Word Merge Document, click **File > Save as** to save the updated Word Merge to a specified folder on the user's device.
- 9. In APD iConnect, Click Upload and Save to Note after saving the word document

- 10. Update the following fields on the Notes Detail Screen
  - a. "Division" = APD
  - b. "Note Type" = Provider Expansion Request
  - c. "Note Subtype" = Expansion Denial
  - d. "Description" = Region to Region expansion request does not meet handbook requirements
  - e. "Note" = Enter notes
  - f. "Status" = Complete
  - g. Click the ellipsis on the "Add Note Recipient" to add the *Service Provider* as the Note Recipient
  - h. Enter Last Name and Click Search in the pop-up browser window. Select the Name of the worker to attach them to the note

| Notes Details                       |                                                                        |
|-------------------------------------|------------------------------------------------------------------------|
| Division *                          | APD 🗸                                                                  |
| Note By *                           | Reed, Monica                                                           |
| Note Date *                         | 05/10/2023                                                             |
| Note Type *                         | Provider Expansion Request 🗸 *                                         |
| Note Sub-Type                       | Expansion Denial                                                       |
| Description                         | Region to Region expansion request does not meet handbook requirements |
| Note                                | B Z U 16px - A -<br>Enter details                                      |
| Status *                            | Complete V                                                             |
| Date Completed                      | 05/10/2023                                                             |
| Attachments                         |                                                                        |
| Add Attachment                      |                                                                        |
| Document                            | Description                                                            |
| There are no attachments to display |                                                                        |
| Note Recipients                     |                                                                        |
| Add Note Recipient:                 | Clear                                                                  |

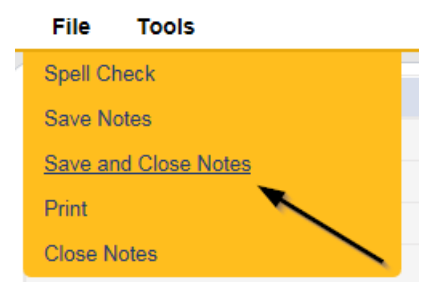